## Handleiding ZOOM/app

Kies of u gebruik maakt van uw pc of uw mobiele telefoon. Belangrijk is dat deze voorzien is van een microfoon, geluid en een camera. De meeste mobiele telefoons zijn standaard uitgerust met deze 3 functies.

## Bij gebruik telefoon/tablet:

 Download de Zoom app: Ga naar uw app-store en zoek naar ZOOM Cloud Meetings. Download deze.

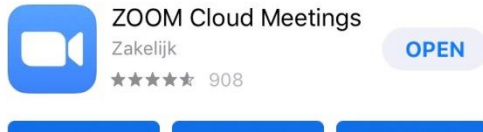

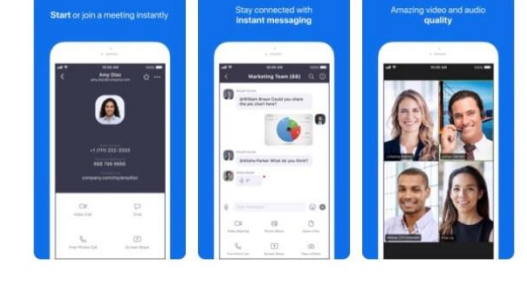

 U ontvangt een uitnodiging per email van uw therapeut. Hierin staat een Zoom-ID (Deze is geel gearceerd in de afbeelding rechts). Deze kan worden ingevoerd op de afgesproken tijd. Angelique Noordhuis is inviting you to a scheduled Zoom meeting.

Topic: Angelique Noordhuis' Personal Meeting Room

Join Zoom Meeting https://zoom.us/j/3686521470

MeetingID: 368-652-1470

3. Open de app, klik op 'Join a Meeting'

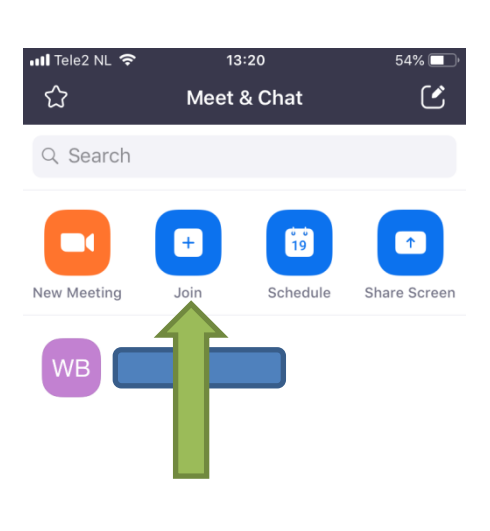

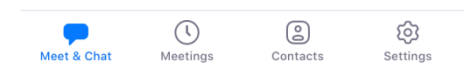

4. Vul uw ZOOM-id in wat u in de mail heeft ontvangen.

|                                     | 13:20                     | 54%                         |
|-------------------------------------|---------------------------|-----------------------------|
| Cancel                              | Join a Meeting            | 04/0                        |
|                                     | Meeting ID                | $\checkmark$                |
| Join                                | with a phal link          | name                        |
|                                     | Scre Name                 |                             |
|                                     |                           |                             |
| If you received an join the meeting | invitation link, tap on   | the link again to           |
| JOIN OPTIONS                        |                           |                             |
| Don't Connect To Audio              |                           | $\bigcirc$                  |
| Turn Off My Video                   |                           | $\bigcirc$                  |
| 1                                   | 2<br>АВС                  | 3<br>Def                    |
| 4<br><sub>бні</sub>                 | 5                         | <u>6</u><br>мно             |
| 7<br>pqrs                           | 8<br>TUV                  | 9<br>wxyz                   |
|                                     | 0                         | $\langle X \rangle$         |
|                                     | 10:00                     |                             |
|                                     | Join a Meeting            | 54% 🔳 '                     |
|                                     | Meeting ID                | ~                           |
| Join                                | with a personal link      | name                        |
|                                     | Screen Name               |                             |
|                                     | Join                      |                             |
| If you received an join the meeting | invitation k, tap on      | the link again to           |
| JOIN OPTIONS                        |                           |                             |
| Don't Connect                       | To Aud                    | $\bigcirc$                  |
| Turn Off My Video                   |                           | $\bigcirc$                  |
| 1                                   | 2                         | 3<br>Def                    |
|                                     |                           |                             |
| 4 сні                               | 5<br>JKL                  | 6<br><sup>м N O</sup>       |
| 4<br>GHI<br>7<br>PQRS               | 5<br>JKL<br>8<br>TUV      | 6<br>м N O<br>9<br>ж х у z  |
| 4<br>GHI<br>7<br>PORS               | 5<br>JKL<br>8<br>TUV<br>0 | 6<br>мно<br>9<br>жхүг<br>«Х |

5. Druk op 'Join'.

- 6. Nu heeft u verbinding met elkaar. Soms is uw therapeut nog niet online, wacht dan geduldig af.
- 7. Vaak vraagt de app nu toestemming voor het gebruiken van uw camera: geef toestemming.
- 8. Soms doet het geluid het niet: klik dan op het icoontje voor het geluid linksonder in beeld. Geef toestemming om geluid te delen.

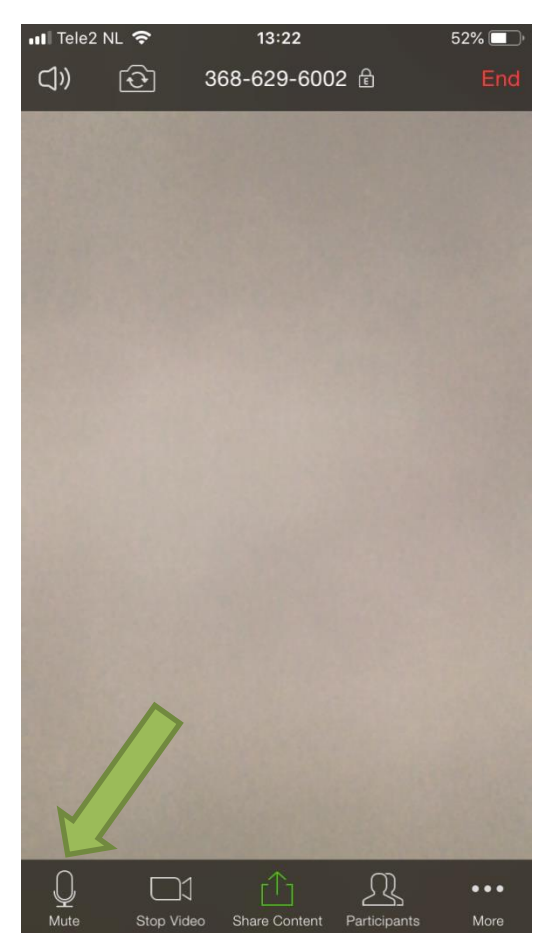

## Bij gebruik van uw computer:

- 1. U ontvangt op het tijdstip van uw afspraak een uitnodiging per email van uw therapeut.
- 2. Druk op de link die hier in staat 'Join Meeting:' (deze begint met https://zoom.us/)
- 3. U komt in het volgende scherm:

| Launching                                                                                  |  |
|--------------------------------------------------------------------------------------------|--|
|                                                                                            |  |
| Please click Open Zoom Meetings if you see the system dialog.                              |  |
| If nothing prompts from browser (lick here) to launch the meeting, or download & run Zoom. |  |
| If you barrent download or non-the wool barries, gain from your browser.                   |  |

- 4. Klik op 'click here'. Er opent zich een nieuw scherm met de video- verbinding.
- 5. Soms is uw therapeut nog niet online, wacht dan geduldig af, hij/zij zal zich vanzelf tonen.